# NFC-e

# (Nota Fiscal do Consumidor Eletrônico)

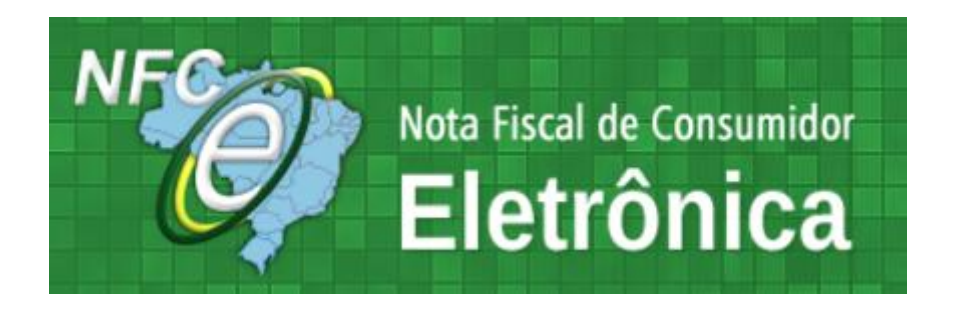

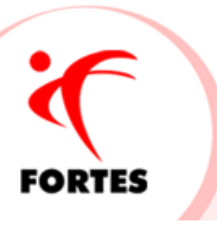

# Vejamos como configurar o Fortes Financeiro para emissão da NFC-e:

#### 1º Passo:

No cadastro da **configuração de emissão de notas fiscais** – o certificado deverá está instalado em uma pasta da rede e configurado;

| 🔨 Configurações de Notas Fiscais do Estabelecimo                       | ento [Alteração]     | ]                                   |
|------------------------------------------------------------------------|----------------------|-------------------------------------|
| - Configuração de Envio de Nota Fiscal<br>Estabelecimento:             |                      | Considerar numeração a partir de: 2 |
| FORTES TECNOLOGIA                                                      |                      | 11                                  |
| Tipo Instalação Certificado: Nome da empresa na N<br>Certificado Local | ota Fiscal: <u>?</u> |                                     |
| Certificado Instalado Local: 🙎                                         |                      | Validade:                           |
| CN=Treinamento, OU=, O=, C=, S=, L=, E=                                |                      | ▼ 01/01/2022                        |
| Arquivo de Certificado Remoto: 2                                       | Senha:               |                                     |
|                                                                        |                      |                                     |
| 🖌 Validar número de endereço da empresa (NFS-e/N                       | IF-e)                |                                     |

# Obs.: A NFC-e pode ser emitida através dos certificados A1 e A3

#### 2º Passo:

Ainda na tela das configurações da nota fiscal eletrônica, aba NFC-e informar os dados solicitados como:

| Serviço Item Gnre        | NFC-e MDF-e                   |  |
|--------------------------|-------------------------------|--|
| ld Token NFC-e           | Token NFC-e                   |  |
| 000001                   | 845703b16f2ce76f              |  |
| Ambiente de Envio de Not | Fiscal Modalidade Envio NFC-e |  |
| Homologação              | Vormal 🔻                      |  |

Obs: Para conseguir os dados do Token, acessar o site da SEFAZ do seu estado e requisitar o CSC –Código de Segurança do Contribuinte.

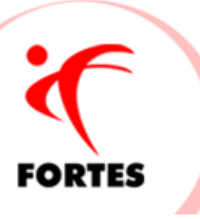

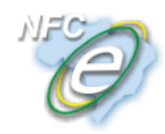

Nota Fiscal de Consumidor Eletrônica Portal Estadual da NFC-e

| Requisitar novo | CSC              |                     |                 |             |
|-----------------|------------------|---------------------|-----------------|-------------|
| ID CSC          | Número CSC       | Inicio da vigência  | Fim da vigência | Revogar CSC |
| 000001          | 845703b16f2ce76f | 23/11/2016 12:33:42 |                 | Revogar     |
|                 |                  |                     |                 |             |
|                 |                  |                     |                 |             |

#### 3º Passo:

Em configurações Tecnospeed apontar para os diretórios da NFC-e

| 🌾 Configurações                                                                                                 |                                                                                                    |
|----------------------------------------------------------------------------------------------------|----------------------------------------------------------------------------------------------------|
| 🔍 Pesquisa:                                                                                                    | TecnoSpeed                                                                                                    |
| <ul> <li>□ - Configurações</li> <li>□ - Empresa</li> <li>□ - Geral</li> <li>□ - Ambiente de Trabalho</li> </ul> | ✓ Integrado com o servidor de envio de nota fiscal da Fortes Tecnologia<br>Diretório Raiz<br>C:\Fortes\AG\TecnoSpeed |
| Envio de Email                                                                                                  |                                                                                                    |
| ⊡- Financeiro<br>⊢- Integração                                                                                  | NFS-e NF-e NF-e                                                                                                    |
| - Cargas                                                                                                    | Diretório do TX2                                                                                                    |
| 🖃 - Contabilidade                                                                                               | C:\Fortes\AG\TecnoSpeed\NFCe\TX2                                                                                     |
| Históricos Padrõe<br>Geral                                                                                      | Diretório de XML não assinado                                                                                        |
| Fiscal                                                                                                    | C:\Fortes\AG\TecnoSpeed\NFCe\NaoAssinado                                                                             |
| Pessoal                                                                                                    | Diretório de Assinatura                                                                                              |
| Atlas                                                                                                    | C:\Fortes\AG\TecnoSpeed\NFCe\Assinado                                                                                |
| TecnoSpeed                                                                                                    | Diretório de Autorização                                                                                             |
| GearMan                                                                                                    | C:\Fortes\AG\TecnoSpeed\NFCe\Autorizado                                                                              |
| Webservice e DLL<br>Jarvis                                                                                      | Diretório de Cancelamento                                                                                            |
| - Dynamics                                                                                                    | C:\Fortes\AG\TecnoSpeed\NFCe\Cancelado                                                                               |
| Pedido de Vendas Mc                                                                                             | Diretório de Inutilização                                                                                            |
| - Comissões e Faturamento                                                                                       | C:\Fortes\AG\TecnoSpeed\NFCe\Inutilizado                                                                             |
| Geral                                                                                                    |                                                                                                    |

#### 4º Passo:

A geração da nota fiscal continua da mesma forma da nota fiscal eletrônica de itens, o que muda é a espécie que o usuário terá que informar **"Nota Fiscal de Consumidor"**, ao selecionar a espécie a opção de "**Consumidor Final"** já será marcada automaticamente. O campo "**Operação Presença do Comprador"** deverá ser informado pelo usuário.

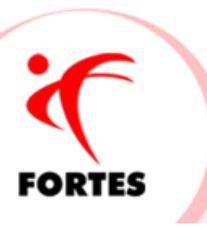

| Notas Fiscais de Saío                                                             | da [Inclusão]                                                                                                    |                              |                   |                     |                                     |                                                                                            |                                                               |                                  |
|-----------------------------------------------------------------------------------|----------------------------------------------------------------------------------------------------|------------------------------|-------------------|---------------------|-------------------------------------|--------------------------------------------------------------------------------------------|---------------------------------------------------------------|----------------------------------|
| Dados da Nota Eiscal Dados do Iransportador                                       |                                                                                                    |                              |                   |                     |                                     |                                                                                            |                                                               |                                  |
| Número/RPS:Formulário: Série Selo: Número Selo: Série: Subsérie: AIDF: AMIDF: / / |                                                                                                    |                              |                   |                     |                                     |                                                                                            |                                                               |                                  |
| Emissão: Sa<br>01/12/2016 01                                                      | Emissão:         Saída:         Saída(Hora):         CFOP:           01/12/2016         01/12/2016         17:03:37         5101          Venda de produção do estabelecimento         ICMS sobre IPI           Frete compõe base do ICMS Subst.         Entre compõe base do ICMS Subst.         Frete compõe base do ICMS Subst. |                              |                   |                     |                                     |                                                                                            | st.                                                           |                                  |
| Espécie:<br>Nota Fiscal de Cor                                                    | nsumidor                                                                                                    |                              | Serv              | riço NF-e (CNAE):   |                                     | <ul> <li>Base de cálculo</li> <li>Desconto condi</li> <li>Valor INSS diferences</li> </ul> | do ICMS diferenc<br>cional não reduz a<br>enciado (digitar ma | iada (dig<br>3 base d<br>anualme |
| UF da coleta:                                                                     |                                                                                                    | Município                    | o da coleta:<br>  |                     |                                     |                                                                                            |                                                               |                                  |
| UF Destino:                                                                       | Cidao                                                                                                    | le Destino:                  |                   |                     | Natureza da Op                      | ieração: <u>?</u>                                                                          |                                                               |                                  |
|                                                                                   |                                                                                                    |                              |                   |                     |                                     |                                                                                            |                                                               |                                  |
| Frete: 2                                                                          | Seguro: 2                                                                                                    | Outras Despesas:             | Outras Retenções: | IPI:                | Serviços (ISS):                     | Ded. Base ISS:                                                                             | Base ISS:                                                     | Valo                             |
| 0,00                                                                              | 0,00                                                                                                    | 0,00                         |                   | 0,00                | 0,00                                | 0,00                                                                                       | 0,0                                                           | 0                                |
| Itens:                                                                            | Base ICMS:                                                                                                    | Valor ICMS:                  | Base ICMS Subst.: | Valor ICMS Subst.:  | Ded. Base INSS:                     | INSS:                                                                                      | Valor IRRF:                                                   |                                  |
| 0,00                                                                              | 0,00                                                                                                    | 0,00                         | 0,00              | 0,00                |                                     | 0,00                                                                                       | 0,00                                                          | 1                                |
| PIS Retido:                                                                       | COFINS Retido:                                                                                                    | CSLL Retido:                 | PIS/COFINS/CSLL   | :Desconto Cond.:?   | Valor Total:                        | Desconto ICMS:                                                                             |                                                               |                                  |
|                                                                                   |                                                                                                    |                              | 0,00              | 0,00                | 0,00                                | 0,00                                                                                       |                                                               |                                  |
| Histórico Padrão:                                                                 |                                                                                                    |                              | Observação        | do corpo da nota: " | ?                                   | Observação:                                                                                |                                                               |                                  |
|                                                                                   |                                                                                                    |                              |                   |                     |                                     |                                                                                            |                                                               |                                  |
| ART:                                                                              |                                                                                                    | <u>E</u> xportar para o Fiso | cal 🗸 Operação    | com Consumidor Fi   | nal <u>?</u> Operação l<br>Operação | Presença Comprado<br>presencial                                                            | ſ                                                             | ¥                                |

# Na aba abaixo irá aparecer itens e forma de pagamento

#### Aba Itens – informar todos dados normalmente como a NF-e

| Itens Eormas de Pagamento                                                                                                    |                            |                   |                        |
|----------------------------------------------------------------------------------------------------|----------------------------|-------------------|------------------------|
| Item:<br>0000000001 COMPUTADOR                                                                                                    | Alíquotas:2<br>Código NCM: | Federal Nacional: | Federal de Importação: |
|                                                                                                    |                            | 0,00              | 0,00                   |
| Lomplemento da descrição:                                                                                                    |                            | Estadual:         | Municipal:             |
|                                                                                                    |                            | 0,00              | 0,00                   |
| CFOP:                                                                                                    |                            |                   |                        |
| 5101 Venda de produção do estabelecimento                                                                                              |                            |                   |                        |
| Situação Tributária A: Situação Tributária B:           0          Nacional, exceto as indicadas no:         00          Tributária B: |                            |                   |                        |
| Unidade: ICMS: 2 IPI: 2 Quantidade: Valor: Ded. Base ICMS: Per                                                                         | c. Ded. Base ICMS:         |                   |                        |
| UN 0,00 % ? 0,00 % 1,00 1.200,00 0,0000                                                                                                | %                          |                   |                        |
| Frete:     Seguro:     Desconto Cond.:     Nº Pedido de Compra:     Item Pedido de Compra:       I     I     I     I     I             |                            |                   |                        |
| Situação Tributária IPI: Código de Ajuste Fiscal:                                                                                      |                            |                   |                        |
|                                                                                                    |                            |                   |                        |

Aba Forma de Pagamento – selecionar a forma de pagamento, que podem ser várias.

Ex.: Cliente pode pagar em dinheiro e com cartão de crédito, informar os dados solicitados.

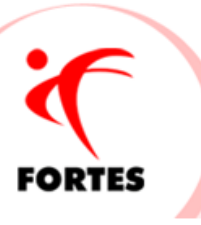

| Itens Formas de Pagamento              |                    |                  |   |
|----------------------------------------|--------------------|------------------|---|
| Forma de Pagamento:                    |                    | Bandeira:        |   |
| Cartão de Crédito                      | Ψ                  | Visa             | T |
| Dados do Cartão<br>Número Autorização: | CNPJ Credenciadora | Valor Pagamento: |   |

**Obs.: Dados do cartão** — Informar os dados de acordo com a venda como: número da autorização, CNPJ da administradora do cartão e o valor individual da forma de pagamento.

*Ex.: Se o valor total da venda for R\$ 500,00 e o cliente pagou R\$ 300,00 em dinheiro e R\$ 200,00 em cartão de crédito, os dois lançamentos devem ser detalhados.* 

# Lembrando que o valor total da forma de pagamento deve ser o valor total dos itens

Com todos os dados informados a emissão para SEFAZ continua da mesma forma

Clicando com o botão direito do mouse, clica em emitir ou pelo botão Opções;

|   | Notas | Fiscais de Saída |                                       |          |            |      |      |                  |          |            |
|---|-------|------------------|---------------------------------------|----------|------------|------|------|------------------|----------|------------|
| I |       | Código           | Contas a Receber                      | Estabele | cimento    | Clie | ente |                  | Emissão  | _          |
| I |       | 20161200001      |                                       | FORTES   | TECNOLOGIA | FO   | RTES | EDUCAÇÃO         | 02/12/20 | <b>016</b> |
| I |       |                  | · · · · · · · · · · · · · · · · · · · |          |            |      |      | Emitir           |          |            |
| I |       |                  |                                       |          |            |      |      | Consultar Recibo | )        |            |
| I |       |                  |                                       |          |            |      |      | Consultar Chave  |          |            |
| I |       |                  |                                       |          |            |      |      | Visualizar       |          |            |
|   |       |                  |                                       |          |            |      |      | Cancelar         |          |            |

Se não houver o retorno o usuário deve consultar pela chave ou pelo recibo

| Cliente   |          | Emissão    | Saída |
|-----------|----------|------------|-------|
| FORTES ED | แต่งตลึด | 02/12/2016 | 02/1  |
|           | Emitir   |            |       |
|           | Consul   | tar Recibo |       |
|           | Consul   | tar Chave  |       |
|           | Visualiz | ar         |       |
|           | Cancel   | ar         |       |

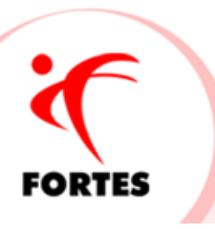

Pode visualizar;

#### Qual a finalidade do QR-Code impresso no DANFE NFC-e?

A impressão do QR-Code no DANFE\_NFC-e tem a finalidade de facilitar a consulta dos dados do documento fiscal eletrônico pelos consumidores, mediante leitura com o uso de aplicativo leitor de QR-Code instalado em smartphones ou tablets. Atualmente existem no mercado inúmeros aplicativos gratuitos para smartphones que possibilitam a leitura de QR-Code.

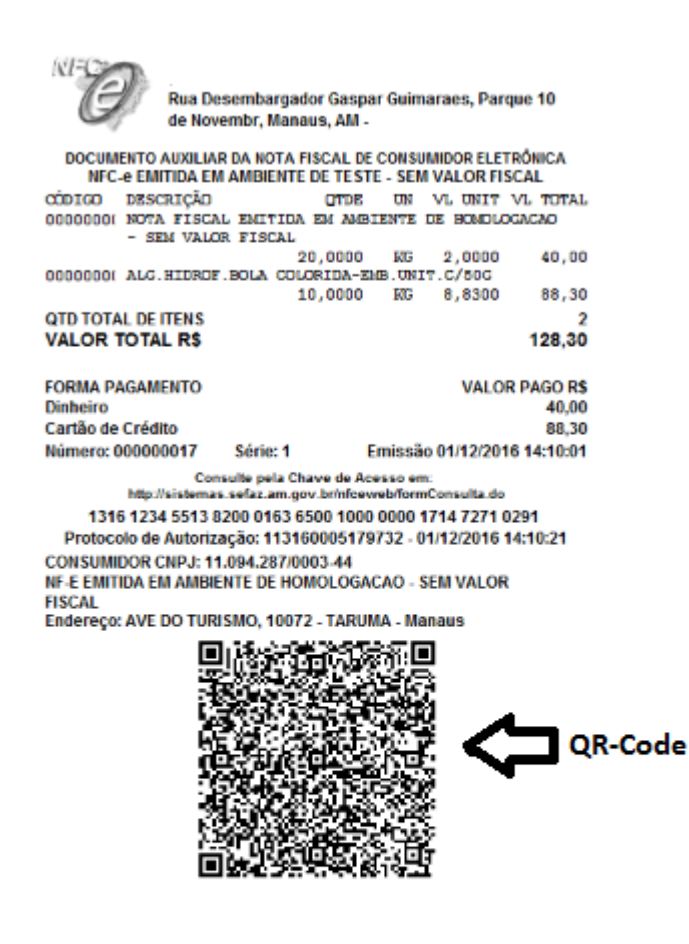

Pode cancelar até 30 minutos ou 24 horas depende do estado (informe-se como é no seu estado)

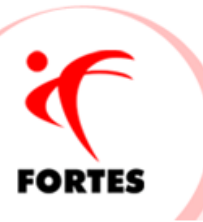

# Algumas observações:

- Veja se o seu estado aderiu ao projeto para emissão da NFC-e;
- Não existe carta de correção;
- O layout da nota NÃO poderá ser editado;
- O arquivo em PDF ficará salvo na pasta autorizada na NFC-e;
- Se o cliente devolver a mercadoria, a devolução deverá ser feita através da NF-e

# Quais são os requisitos necessários para a emissão da NFC-e?

- Possuir certificado digital vinculado ao CNPJ da empresa;
- Solicitar o token no site da SEFAZ;
- Estar com a inscrição estadual regular.

# Em que momento o DANFE\_NFC-e deve ser impresso?

O DANFE deve ser impresso pelo emitente da NFC-e antes da circulação da mercadoria, na venda presencial ou entrega em domicílio.

# Posso utilizar qualquer tipo de impressora?

Não. Para impressão do DANFE, o contribuinte deverá utilizar impressoras não fiscais térmicas ou a laser.

# Se já utilizo a NF-e, poderei utilizar a mesma numeração para NFC-e?

A numeração utilizada pela NFC-e será distinta da numeração utilizada pela NF-e, por se tratar de um novo modelo de documento fiscal eletrônico (modelo 65).

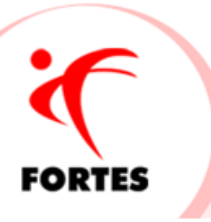